IBM Maximo for Service Providers Version 7 Release 6

# Installation Guide

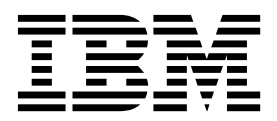

Note

Before using this information and the product it supports, read the information in "Notices" on page 9.

#### **Compilation date: February 2017**

This edition applies to version 7, release 6, modification 3 of IBM Maximo for Service Providers and to all subsequent releases and modifications until otherwise indicated in new editions.

#### © Copyright IBM Corporation 2008, 2017.

US Government Users Restricted Rights – Use, duplication or disclosure restricted by GSA ADP Schedule Contract with IBM Corp.

## Contents

| Installing Maximo for Service Providers        | 1   |
|------------------------------------------------|-----|
| System requirements for IBM Maximo for Service |     |
| Providers                                      | . 1 |
| Installing Maximo for Service Providers        | . 1 |
| Automatically building and deploying the EAR   |     |
| files                                          | . 3 |
| Manually building and deploying the EAR files  | . 3 |
| Building the EAR files                         | . 3 |
| Deploying the EAR files on WebSphere           |     |
| Application Server                             | . 3 |
| Deploying the EAR files on Oracle WebLogic     |     |
| Server                                         | . 4 |
|                                                |     |

| Ensuring that the PLUSPQUOTECRONTASK of          | cron | i.                   |
|--------------------------------------------------|------|----------------------|
| task is complete                                 |      | . 5                  |
| Installing Maximo for Service Providers silently |      | . 6                  |
| · ·                                              |      |                      |
|                                                  |      |                      |
| Notices                                          |      | 9                    |
| Notices                                          | •••  | <b>9</b><br>11       |
| Notices                                          | •••  | <b>9</b><br>11<br>11 |

## **Installing Maximo for Service Providers**

The installation of Maximo<sup>®</sup> for Service Providers involves running an installation program and a configuration program, both of which are started from the launchpad.

## System requirements for IBM Maximo for Service Providers

Before you install Maximo for Service Providers, ensure that your environment meets the hardware and software requirements.

A complete list of hardware and software requirements is available in the System Requirements section of the Maximo Asset Management wiki.

The user who is installing Maximo for Service Providers must have administrative user rights.

When the installation program is running, it requires access to the middleware servers that are installed with Maximo Asset Management. Ensure that you have the administrative user IDs and passwords for the application server, the database server, and the directory server.

You can install Maximo for Service Providers in the following environments:

#### Maximo Asset Management

You install Maximo for Service Providers 7.6.3 on the administrative workstation where Maximo Asset Management 7.6.0.7 or a later version is installed.

#### Maximo Asset Management Multitenancy

Maximo for Service Providers 7.6.3 can be installed with Maximo Asset Management Multitenancy 7.6.0.7, and Maximo for Service Providers is enabled for all tenants except the system provider tenant.

#### **Related information:**

Maximo Asset Management system requirements wiki Multitenancy information for Maximo for Service Providers

## **Installing Maximo for Service Providers**

You must install Maximo for Service Providers on the administrative workstation and in the same directory where Maximo Asset Management is installed.

#### Before you begin

- Ensure that the installed version of Maximo Asset Management is 7.6.0.7 or later. To update to Maximo Asset Management 7.6.0.7 from version 7.6, navigate to the IBM<sup>®</sup> Support Portal and, in the **Product Finder** drop-down menu, select **Maximo Asset Management**. Select version 7.6 and in the Downloads section, find the 7.6.0.7 fix pack.
- Back up the middleware servers and the administrative workstation.
- If you intend to perform a silent installation of the product, see the information about installing silently.

## About this task

The launchpad locates the directory where Maximo Asset Management is installed. The Maximo Asset Management installation directory information is saved in the Maximo\_install.locations file, which is stored in the home directory of the user ID who starts the program.

#### Procedure

1. Prepare the application server for the installation:

| Application server                        | Task                                                                                                    |
|-------------------------------------------|----------------------------------------------------------------------------------------------------|
| WebSphere <sup>®</sup> Application Server | Ensure that the application server is<br>started. The installation program connects<br>to the application server by using the<br>login information that you specify.                                                                                                    |
| Oracle WebLogic Server                    | Ensure that the application server<br>(MAXIMOSERVER) is stopped. If the<br>application server is running, stop the<br>server and wait a few minutes before you<br>start the installation program. If the<br>application server is not stopped, the<br>installation process cannot proceed. |

- 2. Download the Maximo for Service Providers 7.6.3 product software from IBM Passport Advantage<sup>®</sup> and extract the installation image to a local directory.
- **3.** Start the launchpad by double-clicking the launchpad file. If your computer is a Windows system, use the launchpad64.exe file. If your computer is a UNIX or Linux system, use the launchpad.sh file.
- 4. On the Install IBM Maximo for Service Providers pane, click Install.
- 5. After you accept the terms in the license agreement, select the option to use the existing package group **IBM Tivoli's process automation suite**.
- 6. Complete the installation program.
- 7. Select **IBM Tivoli's process automation engine configuration utility**, and click **Finish** to start the Maximo Asset Management configuration program.
- 8. In the configuration program, select **Update Database and Build and Deploy Application EAR Files**.
- **9**. From the Apply Deployment Operations panel, select the options for your environment and then click **Finish**

| Option                       | Description                                                                                                    |
|------------------------------|----------------------------------------------------------------------------------------------------|
| WebSphere Application Server | Select the options for applying changes to<br>the database and automatically building and<br>deploying application EAR files.                                                                                                    |
| Oracle WebLogic Server       | Select the options for applying changes to<br>the database and automatically building the<br>application EAR files. You cannot deploy<br>application EAR files to Oracle WebLogic<br>Server by using the Maximo Asset<br>Management configuration program. |

- 10. Complete the configuration program.
- 11. When the installation and configuration processes are complete, log in to Maximo Asset Management and verify that the latest version of Maximo for Service Providers is listed in the system information window.

## Automatically building and deploying the EAR files

If you deferred the configuration process during installation, you can update the Maximo database and build and deploy the EAR files by using the configuration program.

## Before you begin

The installation of Maximo for Service Providers must be complete.

#### Procedure

- 1. In the *install\_home*/ConfigTool directory, start the configuration program by double-clicking the ConfigUI file.
- 2. On the home screen, select **Update Database and Build and Deploy Application EAR Files**.
- 3. Complete the configuration program.

## Manually building and deploying the EAR files

If you do not use the configuration program, you must manually update the Maximo database and build and deploy the EAR files. The manual process is required for environments that use Oracle WebLogic Server.

## **Building the EAR files**

Deployment of the product involves updating the Maximo database and rebuilding the Maximo EAR file and the Maximo help system EAR file.

#### About this task

After the EAR files are rebuilt, run the product enabler for Maximo for Service Providers.

#### Procedure

- 1. Change to the *install\_home*\maximo\tools\maximo directory and run the **updatedb** command.
- Change to the *install\_home*\maximo\deployment directory and run one of the following commands:

| Option                       | Description        |
|------------------------------|--------------------|
| WebSphere Application Server | buildmaximoearwas8 |
| Oracle WebLogic Server       | buildmaximoear     |

- 3. In the *install\_home*\maximo\deployment directory, run the **buildmxiehsear** command.
- 4. Change to the *install\_home*\maximo\tools\maximo\internal directory and run the following command:

runscriptfile -cserviceprovider -fProductEnabler

#### Deploying the EAR files on WebSphere Application Server

Deployment of the Maximo EAR files is required before you can use the product on WebSphere Application Server.

#### Before you begin

Ensure that you updated the Maximo database and built the EAR files.

#### About this task

The Maximo EAR files are installed on WebSphere Application Server during the Maximo Asset Management installation.

Replace the parameters in the command syntax with the values in your deployment. For more information, see "Command syntax for deploying EAR files on WebSphere Application Server."

#### Procedure

1. Deploy the Maximo EAR file by opening a command prompt and running the following command:

websphere\_home\jacl\solutions\DeployApplication.[bat|sh] WASAdminUserName WASAdminPassword "MAXIMO" WASNodeName WASApplicationServerName "install\_home\maximo\deployment\default\maximo.ear" WASVirtualHost WASWebServerName

**2**. Deploy the Maximo help system EAR file by opening a command prompt and running the following command:

websphere\_home\jacl\solutions\DeployApplication.[bat|sh] WASAdminUserName
WASAdminPassword "MAXIMOIEHS" WASNodeName WASApplicationServerName
"websphere\_home\maximo\deployment\default\maximoiehs.ear" WASVirtualHost
WASWebServerName

#### Command syntax for deploying EAR files on WebSphere Application Server:

You use parameters in the command syntax when you manually deploy the EAR files on WebSphere Application Server.

#### Parameters

#### WASAdminUserName

A WebSphere Application Server Network Deployment account that has deployment privileges.

#### WASAdminPassword

The password of the user who is specified in the *WASAdminUserName* parameter.

#### WASNodeName

The name of the WebSphere Application Server Network Deployment node.

#### WASApplicationServerName

The name of the WebSphere Application Server Network Deployment application server.

#### WASVirtualHost

The name of the WebSphere Application Server Network Deployment virtual host.

#### WASWebServerName

The name of the WebSphere Application Server Network Deployment web server.

#### Deploying the EAR files on Oracle WebLogic Server

Deployment of the Maximo EAR files is required before you can use the product on Oracle WebLogic Server.

#### Before you begin

- Ensure that you updated the Maximo database and built the EAR files.
- On Windows: Ensure that the MAXIMOSERVER server is running.
- On UNIX: Ensure that the WebLogic Server daemon is running.

To view the WebLogic Server console, a Java<sup>™</sup> virtual machine must be installed.

#### About this task

The Maximo EAR files are installed on Oracle WebLogic Server during the Maximo Asset Management installation.

#### Procedure

1. Open a command prompt and change to the following directory:

| Operating system | Location                                                                |
|------------------|-------------------------------------------------------------------------|
| Windows          | <pre>weblogic_home\user_projects\domain\ mydomain</pre>                 |
| UNIX             | <pre>weblogic_home/mxadmin/oracle/ user_projects/domains/mydomain</pre> |

2. Start WebLogic Server by running the following command:

| Operating system | Command            |
|------------------|--------------------|
| Windows          | startWebLogic.cmd  |
| UNIX             | ./startWebLogic.sh |

- 3. Specify the WebLogic Server user name and password.
- 4. Log in to the WebLogic Server console at http://hostname:7001/console.
- 5. In the WebLogic Server console, follow the instructions to deploy the maximo.ear file and the maximoiehs.ear file.

# Ensuring that the PLUSPQUOTECRONTASK cron task is complete

If you are upgrading to Maximo for Service Providers version 7.6.3 from version 7.1 or later, before you start billing processes, you must ensure that the PLUSPQUOTECRONTASK cron task is complete.

#### About this task

This cron task is run automatically when the Maximo database is extended.

#### Procedure

- 1. Log in to Maximo for Service Providers.
- 2. In the Cron Task Setup application, select the PLUSPQUOTECRONTASK.
- 3. In the Cron Task Instance table window, browse for **PLUSPQUOTE**. If the **PLUSPQUOTE** instance is listed, then the cron task is not complete. You must wait until the cron task is finished before you start any billing processes. If the **PLUSPQUOTE** instance is not listed, then the cron task has run successfully, and you can start your billing processes.

**Related information:** 

Configuring the product

## Installing Maximo for Service Providers silently

A silent installation is useful for installing Maximo for Service Providers on any computers that are configured in the same way. Instead of using the installation programs, you run commands by using a generated response file that was created during the initial installation of Maximo for Service Providers.

#### Before you begin

To create a response file during the installation of Maximo for Service Providers, set the **record** environment variable. On a Windows computer, set **record=true**. On a UNIX or a Linux computer, export **record=true**. When you start the Maximo for Service Providers launchpad, the response file is generated in the home directory of the user ID that started the program.

Alternatively, you can modify one of the sample response files that are provided in the installation image.

Ensure that the values in the response file are valid for the target system. The **installLocation** parameter and the **profile id** parameter must correspond with the existing Maximo Asset Management instance.

#### Procedure

- 1. Copy the response file and the compressed installation image to the target computer.
- **2.** On the target computer, open a command prompt and change the directory to the location of the Installation Manager program.

| Option         | Description                                                    |
|----------------|----------------------------------------------------------------|
| Windows        | cd C:\Program Files\IBM\<br>InstallationManager\eclipse\tools\ |
| Linux and UNIX | cd /opt/IBM/InstallationManager/eclipse/<br>tools/             |

3. Silently start Installation Manager by running the following command:

imcl -input responsefilename

-log logfilename -acceptLicense

The **-input** parameter determines the path to the response file, and the **-log** parameter determines the path to where the log files are written. The **-acceptLicense** parameter is used to accept the license automatically. For example, on Windows, run the following command:

imcl -input C:\tmp\ServiceProvider\_Silent\_ResponseFile.xml
-log C:\tmp\silent\_install\_log.xml -acceptLicense

4. After Maximo for Service Providers is installed, update the Maximo Asset Management configuration and then rebuild and redeploy the application EAR file from the command line.

| Option                       | Description                                                                                                    |
|------------------------------|----------------------------------------------------------------------------------------------------|
| WebSphere Application Server | From the R:\IBM\SMP\ConfigTool\scripts directory, run the <b>reconfigurePae</b> command.                                                     |
|                              | reconfigurePae -action updateApplication<br>[-updatedb]<br>[-deploymaximoear]<br>[-deployhelpear]<br>[-wasuser userid]<br>[-waspwd password] |
| WebLogic Server              | <ol> <li>From the R:\IBM\SMP\ConfigTool\<br/>scripts directory, run the<br/>reconfigurePae command.</li> </ol>                               |
|                              | reconfigurePae<br>-action updateApplication<br>[-updatedb]                                                                                   |
|                              | 2. Build the application EAR files.                                                                                                    |
|                              | cd <i>install_home</i> \maximo\deployment<br>buildmaximoear // build Maximo EAR<br>buildhelpear // build Maximo help EAR                     |
|                              | <b>3.</b> Deploy the application EAR files manually to the application server.                                                               |

## Notices

This information was developed for products and services offered in the US. This material might be available from IBM in other languages. However, you may be required to own a copy of the product or product version in that language in order to access it.

IBM may not offer the products, services, or features discussed in this document in other countries. Consult your local IBM representative for information on the products and services currently available in your area. Any reference to an IBM product, program, or service is not intended to state or imply that only that IBM product, program, or service may be used. Any functionally equivalent product, program, or service that does not infringe any IBM intellectual property right may be used instead. However, it is the user's responsibility to evaluate and verify the operation of any non-IBM product, program, or service.

IBM may have patents or pending patent applications covering subject matter described in this document. The furnishing of this document does not grant you any license to these patents. You can send license inquiries, in writing, to:

IBM Director of Licensing IBM Corporation North Castle Drive, MD-NC119 Armonk, NY 10504-1785 US

For license inquiries regarding double-byte character set (DBCS) information, contact the IBM Intellectual Property Department in your country or send inquiries, in writing, to:

Intellectual Property Licensing Legal and Intellectual Property Law IBM Japan Ltd. 19-21, Nihonbashi-Hakozakicho, Chuo-ku Tokyo 103-8510, Japan

INTERNATIONAL BUSINESS MACHINES CORPORATION PROVIDES THIS PUBLICATION "AS IS" WITHOUT WARRANTY OF ANY KIND, EITHER EXPRESS OR IMPLIED, INCLUDING, BUT NOT LIMITED TO, THE IMPLIED WARRANTIES OF NON-INFRINGEMENT, MERCHANTABILITY OR FITNESS FOR A PARTICULAR PURPOSE. Some jurisdictions do not allow disclaimer of express or implied warranties in certain transactions, therefore, this statement may not apply to you.

This information could include technical inaccuracies or typographical errors. Changes are periodically made to the information herein; these changes will be incorporated in new editions of the publication. IBM may make improvements and/or changes in the product(s) and/or the program(s) described in this publication at any time without notice.

Any references in this information to non-IBM websites are provided for convenience only and do not in any manner serve as an endorsement of those websites. The materials at those websites are not part of the materials for this IBM product and use of those websites is at your own risk.

IBM may use or distribute any of the information you provide in any way it believes appropriate without incurring any obligation to you.

Licensees of this program who wish to have information about it for the purpose of enabling: (i) the exchange of information between independently created programs and other programs (including this one) and (ii) the mutual use of the information which has been exchanged, should contact:

IBM Director of Licensing IBM Corporation North Castle Drive, MD-NC119 Armonk, NY 10504-1785 US

Such information may be available, subject to appropriate terms and conditions, including in some cases, payment of a fee.

The licensed program described in this document and all licensed material available for it are provided by IBM under terms of the IBM Customer Agreement, IBM International Program License Agreement or any equivalent agreement between us.

The performance data and client examples cited are presented for illustrative purposes only. Actual performance results may vary depending on specific configurations and operating conditions.

Information concerning non-IBM products was obtained from the suppliers of those products, their published announcements or other publicly available sources. IBM has not tested those products and cannot confirm the accuracy of performance, compatibility or any other claims related to non-IBM products. Questions on the capabilities of non-IBM products should be addressed to the suppliers of those products.

This information is for planning purposes only. The information herein is subject to change before the products described become available.

This information contains examples of data and reports used in daily business operations. To illustrate them as completely as possible, the examples include the names of individuals, companies, brands, and products. All of these names are fictitious and any similarity to actual people or business enterprises is entirely coincidental.

#### COPYRIGHT LICENSE:

This information contains sample application programs in source language, which illustrate programming techniques on various operating platforms. You may copy, modify, and distribute these sample programs in any form without payment to IBM, for the purposes of developing, using, marketing or distributing application programs conforming to the application programming interface for the operating platform for which the sample programs are written. These examples have not been thoroughly tested under all conditions. IBM, therefore, cannot guarantee or imply reliability, serviceability, or function of these programs. The sample

programs are provided "AS IS", without warranty of any kind. IBM shall not be liable for any damages arising out of your use of the sample programs.

## Trademarks

IBM, the IBM logo, and ibm.com are trademarks or registered trademarks of International Business Machines Corp., registered in many jurisdictions worldwide. Other product and service names might be trademarks of IBM or other companies. A current list of IBM trademarks is available on the web at "Copyright and trademark information" at www.ibm.com/legal/copytrade.shtml.

Java and all Java-based trademarks and logos are trademarks or registered trademarks of Oracle and/or its affiliates.

Linux is a trademark of Linus Torvalds in the United States, other countries, or both.

Microsoft, Windows, Windows NT, and the Windows logo are trademarks of Microsoft Corporation in the United States, other countries, or both.

UNIX is a registered trademark of The Open Group in the United States and other countries.

## Terms and conditions for product documentation

Permissions for the use of these publications are granted subject to the following terms and conditions.

#### Applicability

These terms and conditions are in addition to any terms of use for the IBM website.

#### Personal use

You may reproduce these publications for your personal, noncommercial use provided that all proprietary notices are preserved. You may not distribute, display or make derivative work of these publications, or any portion thereof, without the express consent of IBM.

#### Commercial use

You may reproduce, distribute and display these publications solely within your enterprise provided that all proprietary notices are preserved. You may not make derivative works of these publications, or reproduce, distribute or display these publications or any portion thereof outside your enterprise, without the express consent of IBM.

#### Rights

Except as expressly granted in this permission, no other permissions, licenses or rights are granted, either express or implied, to the publications or any information, data, software or other intellectual property contained therein.

IBM reserves the right to withdraw the permissions granted herein whenever, in its discretion, the use of the publications is detrimental to its interest or, as determined by IBM, the above instructions are not being properly followed.

You may not download, export or re-export this information except in full compliance with all applicable laws and regulations, including all United States export laws and regulations.

IBM MAKES NO GUARANTEE ABOUT THE CONTENT OF THESE PUBLICATIONS. THE PUBLICATIONS ARE PROVIDED "AS-IS" AND WITHOUT WARRANTY OF ANY KIND, EITHER EXPRESSED OR IMPLIED, INCLUDING BUT NOT LIMITED TO IMPLIED WARRANTIES OF MERCHANTABILITY, NON-INFRINGEMENT, AND FITNESS FOR A PARTICULAR PURPOSE.

## **IBM Online Privacy Statement**

IBM Software products, including software as service solutions, ("Software Offerings") may use cookies or other technologies to collect product usage information, to help improve the end user experience, to tailor interactions with the end user or for other purposes. In many cases no personally identifiable information is collected by the Software Offerings. Some of our Software Offerings can help enable you to collect personally identifiable information. If this Software Offering uses cookies to collect personally identifiable information, specific information about this offering's use of cookies is set forth below.

Depending upon the configurations deployed, this Software Offering may use session and persistent cookies that collect each user's name, user name, password, or other personally identifiable information for purposes of session management, authentication, single sign-on configuration or other usage tracking or functional purposes. These cookies can be disabled, but disabling them will also likely eliminate the functionality they enable.

If the configurations deployed for this Software Offering provide you as customer the ability to collect personally identifiable information from end users via cookies and other technologies, you should seek your own legal advice about any laws applicable to such data collection, including any requirements for notice and consent.

For more information about the use of various technologies, including cookies, for these purposes, see IBM's Privacy Policy at http://www.ibm.com/privacy and IBM's Online Privacy Statement at http://www.ibm.com/privacy/details in the section entitled "Cookies, Web Beacons and Other Technologies" and the "IBM Software Products and Software-as-a-Service Privacy Statement" at http://www.ibm.com/software/info/product-privacy.

## IBM.®

Printed in USA